# Understanding your dashboard and timeline

A guide for trainers

32 Steps

Created by WDAT Creation Date July 17, 2023 Last Updated July 26, 2023

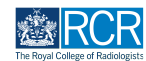

#### When you log in to the e-portfolio you will be taken to your dashboard

Your dashboard has a number of features for quick and easy access to key functions. If you have multiple roles (e.g. supervisor and ARCP panel member) you may have more than one dashboard available to you

# # Changing your dashboard view

3 Steps

#### STEP 2

Your current dashboard is shown in the top left corner. Clicking on this will show a list of your available dashboard views

| Example advance Dashboard Timeline - Docur                                                                                            | ments Content - Reports User management -      | + 40 • 17 -                                                                                                    |
|----------------------------------------------------------------------------------------------------|------------------------------------------------|----------------------------------------------------------------------------------------------------|
| Supervisor dashboard                                                                                                    |                                                |                                                                                                    |
| Profile                                                                                                    |                                                | -                                                                                                    |
|                                                                                                    | TestCOS1 TestCOS1                              |                                                                                                    |
|                                                                                                    | View profile                                   |                                                                                                    |
| Clinical Supervisor, Educational Supervisor - Clinical Oncology, Training Prog                                                        | ramme Director - Clinical Oncology             |                                                                                                    |
| Inbox –                                                                                                    | Create a new event -                           | E-portfolio support –                                                                                                    |
| Welcome to the RCR's e-portfolio test site.<br>PUBLISHED ON: 14 JUL 2023                                                              | First, select who you want to create this for: | You will find user guides and FAQs on the RCR website. For any issues<br>or queries not covered on these pages please contact the RCR team |
| Welcome to the RCR's e-portfolio test site. Thank you for taking<br>part in this user testing session. The RCR is aiming to make more | MySelf Someone else                            | at kaizen@rcr.ac.uk.                                                                                                    |
| use of the inbox feature of                                                                                                    | My Trainees –                                  | ILOO where you can dial in for live support. You can join the<br>meeting using the zoom meeting ID 992 6359 5923 and the passcode          |
| Go to my inbox                                                                                                    | TestCO1 TestCO1                                | 757299.                                                                                                    |
|                                                                                                    | Taur002 Taur002                                |                                                                                                    |

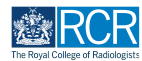

| Second rise /advance Dashboard Timeline - Doc                                                                                         | uments Content • Reports User management •     | + 40 • 17 -                                                                                                    |
|----------------------------------------------------------------------------------------------------|------------------------------------------------|----------------------------------------------------------------------------------------------------|
| Supervisor dashboard -                                                                                                    |                                                |                                                                                                    |
| F Supervisor dashboard                                                                                                    |                                                | -                                                                                                    |
| Treining Programme Director Dashboard                                                                                                 | TestCOS1 TestCOS1                              |                                                                                                    |
|                                                                                                    | View profile                                   |                                                                                                    |
| Clinical Supervisor, Educational Supervisor - Clinical Oncology, Training Pr                                                          | ogramme Director - Clinical Oncology           |                                                                                                    |
| Inbox –                                                                                                    | Create a new event                             | – E-portfolio support –                                                                                                    |
| Welcome to the RCR's e-portfolio test site.<br>PUBLISHED ON: 14 JUL, 2023                                                             | First, select who you want to create this for: | You will find user guides and FAQs on the RCR website. For any issues<br>or queries not covered on these pages please contact the RCR team                                                                                                    |
| Welcome to the RCR's e-portfolio test site. Thank you for taking<br>part in this user testing session. The RCR is aiming to make more | MySelf Someone else                            | at kaizen@rcr.ac.uk.                                                                                                    |
| use of the inbox feature of                                                                                                    | My Trainees                                    | <ul> <li>II.00 where you can dial in for live support. You can join the<br/>meeting using the zoom meeting ID 992 6359 5923 and the passcode</li> </ul>                                                                                                    |
| Go to my inbox                                                                                                    | TestCOI TestCOI                                | 757299.                                                                                                    |
|                                                                                                    | TestCO3 TestCO3                                | December of the second second s |

### Click on the required dashboard to view it

#### STEP 4

You can collapse and hide any section of your dashboard by clicking the - symbol in the blue title bar

| <b>EXAMPLE TIST</b> /advance Dashboard Timeline - Docu                                                                                                    | iments Content - Reports User management -     | + 4 3 • 11 -                                                                                                    |
|----------------------------------------------------------------------------------------------------|------------------------------------------------|----------------------------------------------------------------------------------------------------|
| <u>Supervisor dashboard</u> -                                                                                                    |                                                |                                                                                                    |
| Profile                                                                                                    |                                                | Θ                                                                                                    |
|                                                                                                    | TestCOS1 TestCOS1                              |                                                                                                    |
|                                                                                                    | View profile                                   |                                                                                                    |
| Clinical Supervisor, Educational Supervisor – Clinical Oncology, Training Pro                                                                                        | gramme Director - Clinical Oncology            |                                                                                                    |
| Inbox –                                                                                                    | Create a new event -                           | E-portfolio support -                                                                                                    |
| Welcome to the RCR's e-portfolio test site.<br>PUBLISHED ON: 14 JUL, 2023                                                                                            | First, select who you want to create this for: | You will find user guides and FAQs on the RCR website. For any issues<br>or queries not covered on these pages please contact the RCR team<br>of kning @corea uto                                                                 |
| Welcome to the RCR's e-portfolio test site. Thank you for taking<br>part in this user testing session. The RCR is aiming to make more<br>use of the inbox feature of | My Trainees -                                  | at Kalefrey Crassak.<br>We also hold a weekly e-portfolio clinic every Wednesday from 10.30-<br>1000 where you can dial in for live support. You can join the<br>meeting using the zono meeting ID 90 25329 5023 and the passcore |
| Go to my inbox                                                                                                    | TT TestCOI TestCOI                             | 757299.                                                                                                    |

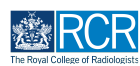

#### 8 Steps

#### STEP 5

### The task bar will always be at the top of your screen

Clicking on Dashboard will always return you to your dashboard view.

|                                                                                                | comenta content - reporta user management +    |                                                             |                                                                                 |
|------------------------------------------------------------------------------------------------|------------------------------------------------|-------------------------------------------------------------|---------------------------------------------------------------------------------|
| Supervisor dashboard -                                                                         |                                                |                                                             |                                                                                 |
| Profile                                                                                        |                                                |                                                             | -                                                                               |
|                                                                                                | TestCOS1 TestCOS1                              |                                                             |                                                                                 |
|                                                                                                |                                                |                                                             |                                                                                 |
|                                                                                                | View profile                                   |                                                             |                                                                                 |
| Clinical Supervisor, Educational Supervisor - Clinical Oncology, Training P                    | rogramme Director - Clinical Oncology          |                                                             |                                                                                 |
| Inbox -                                                                                        | Create a new event                             | - E-portfolio support                                       | -                                                                               |
| Welcome to the RCR's e-portfolio test site.                                                    | First, select who you want to create this for: | You will find user guides an                                | d FAQs on the RCR website. For any issues                                       |
| PUBLISHED ON: 14 JUL, 2023<br>Welcome to the RCR's e-portfolio test site. Thank you for taking | MySelf Someone else                            | or queries not covered on the at kaizen@rcr.ac.uk.          | nese pages please contact the RCR team                                          |
| part in this user testing session. The RCR is aiming to make more use of the inbox feature of  | My Trainees                                    | We also hold a weekly e-po<br>11.00 where you can dial in f | rtfolio clinic every Wednesday from 10.30-<br>or live support. You can join the |
| Go to my inbox                                                                                 | TestCOI TestCOI                                | 757299.                                                     | eeting ID 992 6359 5923 and the passcode                                        |
|                                                                                                | TT TestCO3 TestCO3                             | Become an examiner                                          | -                                                                               |
| To do list —                                                                                   | 1 - 2 of 2                                     | We are currently advertising                                | opportunities for doctors to get involved                                       |
| Teaching Observation for TestCO1                                                               | View all users                                 | with all parts of the FRCR ex<br>website.                   | aminations. Find out more on the RCR                                            |
| CREATED ON: 14 JUL, 2023     Awaiting your action                                              |                                                |                                                             |                                                                                 |
| Educational supervision report for                                                             |                                                |                                                             |                                                                                 |
| TestCO1 TestCO1  CREATED ON: 14 JUL, 2023                                                      |                                                |                                                             |                                                                                 |
| Awaiting your action                                                                           |                                                |                                                             |                                                                                 |
| Clinical supervision report for                                                                |                                                |                                                             |                                                                                 |

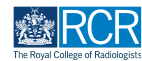

# Icons in the top right hand corner take you to key sections of your e-portfolio

The + symbol allows you to create a new event, the bell icon will take you to your inbox and to do list and the circle with your initials allows you to log out or view your profile. The bell icon will appear red if you have new inbox messages or items in your to do list.

| Profile                                                                                                    |                                                                                                    | -                                                                                                    |
|----------------------------------------------------------------------------------------------------|----------------------------------------------------------------------------------------------------|----------------------------------------------------------------------------------------------------|
|                                                                                                    | TestCOS1 TestCOS1                                                                                                    |                                                                                                    |
|                                                                                                    |                                                                                                    |                                                                                                    |
|                                                                                                    | View profile                                                                                                    |                                                                                                    |
| Clinical Supervisor. Educational Supervisor - Clinical Oncology, Training Pro                                                                                                    |                                                                                                    |                                                                                                    |
|                                                                                                    | ogramme Director – Clinical Oncology                                                                                                    |                                                                                                    |
|                                                                                                    | ogramme Director - Clinical Oncology                                                                                                    |                                                                                                    |
| Inbox –                                                                                                    | Create a new event                                                                                                    | - E-portfolio support -                                                                                                    |
| Inbox –<br>Welcome to the RCR's e-portfolio test site.                                                                                                    | Create a new event                                                                                                    | - E-portfolio support<br>You will find user guides and FAQs on the RCR website. For any issue<br>or quaries not covered on these pages alease contact the RCR team                                                                                                    |
| Inbox –<br>Welcome to the RCR's e-portfolio test site.<br>PUBLISHED ON: 14 JUL, 2023<br>Welcome to the RCR's e-controlio test site. Thank you for taking                                                                                                    | Create a new event                                                                                                    | - E-portfolio support -<br>You will find user guides and FAQs on the RCR website. For any issues<br>or quaries not covered on these pages please contact the RCR team<br>at kaizen@rcr.ac.uk.                                                                                                    |
| Inbox –<br>Welcome to the RCR's e-portfolio test site.<br>PUBLISHED ON: M JUL, 2023<br>Welcome to the RCR's e-portfolio test site. Thank you for taking<br>part in this user testing session. The RCR is alming to make more<br>use of the information feature of the results.                                                                   | Create a new event<br>First, select who you want to create this for:<br>MySalf Someone else                                                             | E-portfolio support     Vou will find user guides and FAQs on the RCR website. For any issuer     or quaries not covered on these pages please contact the RCR team     at kaizen@rcr.ac.uk.     We also hold a weekly e-portfolio clinic every Wednesday from 10.30-                                                                                                    |
| Inbox –<br>Welcome to the RCR's e-portfolio test site.<br>PUBLISHED ON: M JUL, 2023<br>Welcome to the RCR's e-portfolio test site. Thank you for taking<br>part in this user testing session. The RCR is aiming to make more<br>use of the inbox feature of                                                                                      | Create a new event First, select who you want to create this for: MySelf Someone else My Trainees                                                       | E-portfolio support     vou will find user guides and FAQs on the RCR website. For any issuer     or quaries not covered on these pages please contact the RCR team     at kaizen@rcr.ac.uk.     We also hold a weekly e-portfolio clinic every Wednesday from 10.30-     IDO where you can dial in for live support. You can join the     meeting using the zoom meeting ID 992 6359 5923 and the passod                                      |
| Inbox         -           Welcome to the RCR's e-portfolio test site.         -           PUBLISIED ON: M JUL 2023         Welcome to the RCR's e-portfolio test site. Thank you for taking part in this user testing session. The RCR is aiming to make more use of the inbox feature of         -           Co to my inbox         -         - | Create a new event  First, select who you want to create this for:  MySaff Someone site  My Trainees  TestCOI TestCOI                                   | E-portfolio support     You will find user guides and FAQs on the RCR website. For any issues     or queries not covered on these pages please contact the RCR team     at kaizen@rcr.sc.uk.     We also hold a weekly e-portfolio clinic every Wednesday from 10.30-     II.00 where you can dial in for live support. You can join the     meeting using the zoom meeting ID 992 6359 5923 and the passcod     757299.                       |
| Hobox –      Welcome to the RCR's e-portfolio test site.     PubLISIED ON HA JUL 2023      Welcome to the RCR's e-portfolio test site. Thank you for taking     part in this user testing session. The RCR is aiming to make more     use of the inbox feature of      Co to my inbox                                                            | Create a new event  First, select who you want to create this for:  MySalf Someone elee  My Trainees  TestCOI TestCOI  TestCOI TestCOI  TestCO3 TestCO3 | C-portfolio support     You will find user guides and FAQs on the RCR website. For any issues     or queries not covered on these pages please contact the RCR team     at kaizen@rcr.ac.uk.     We also hold a weekly e-portfolio clinic every Wednesday from 10.30-     100 where you can dial in for line support. You can joint the     meeting using the zoom meeting ID 992 6359 5923 and the passcod     757299.     Become an examiner |

#### STEP 7

Clicking on the bell icon will take you to the alerts screen, which provides a summary view of your inbox, to do list and drafts

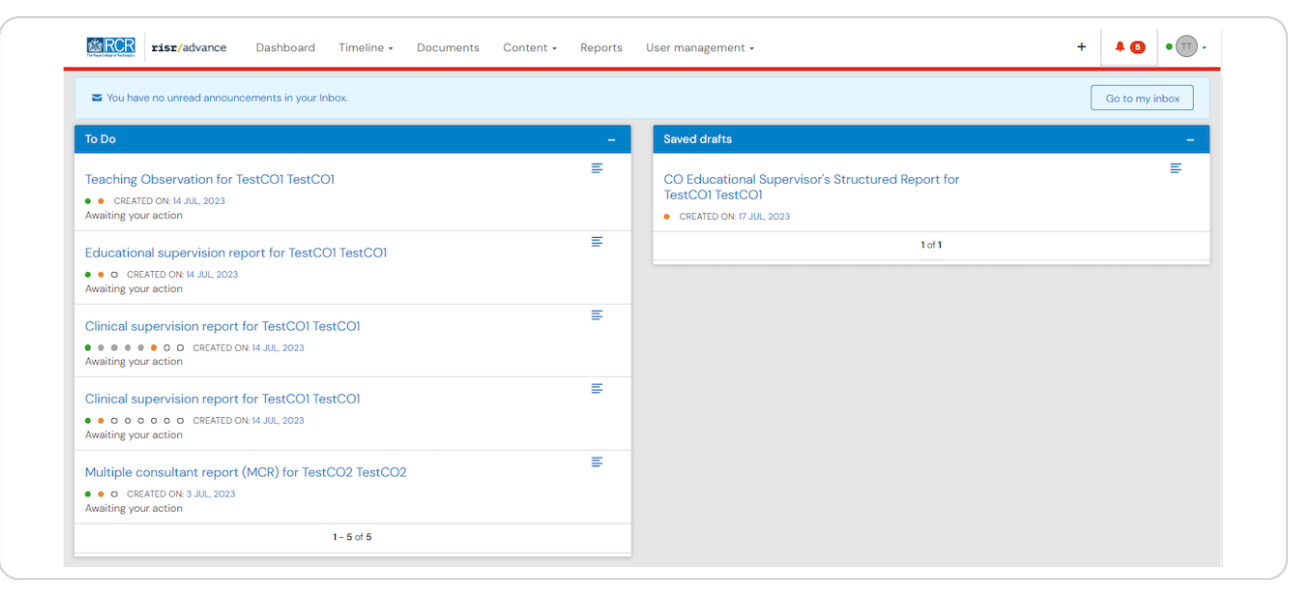

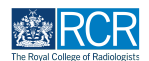

#### The banner will tell you if you have unread messages in your inbox

Clicking on Go to my inbox will take you to your messages.

| You have no unread announcements in your Inbox.                                                                            |    |                                                                                                 | Go to my inbox |
|----------------------------------------------------------------------------------------------------|----|-------------------------------------------------------------------------------------------------|----------------|
| To Do                                                                                                    | -  | Saved drafts                                                                                    | -              |
| Teaching Observation for TestCOI TestCOI<br>• CREATED ON: M JUL, 2023<br>Awaiting your action                              | ≡  | CO Educational Supervisor's Structured Report for<br>TestCOI TestCOI<br>CREATED ON: 17 JUL 2023 | E              |
| Educational supervision report for TestCO1 TestCO1<br>• • • CREATED ON: M JUL 2023<br>Awaiting your action                 | ≡. | 1 of 1                                                                                          |                |
| Clinical supervision report for TestCO1 TestCO1<br>August 20 C CREATED ON 4 JUL, 2023<br>Awaiting your action              | E  |                                                                                                 |                |
| Clinical supervision report for TestCO1 TestCO1<br>• • • • • • • • • • • • CREATED ON: 4 JUL, 2023<br>Awaiting your action | E  |                                                                                                 |                |
| Multiple consultant report (MCR) for TestCO2 TestCO2<br>● ● ○ CREATED ON® J.UL, 2023<br>Availing your action               | E  |                                                                                                 |                |
| 1 - 5 of 5                                                                                                    |    |                                                                                                 |                |

#### STEP 9

#### Your to do list shows all forms that are awaiting your input

Clicking the title of the form will take you to it's full view.

| You have no unread announcements in your Inbox.                                                                                                    |   |                                                                                                 | Go to my inbox |
|----------------------------------------------------------------------------------------------------|---|-------------------------------------------------------------------------------------------------|----------------|
| To Do                                                                                                    | - | Saved drafts                                                                                    | -              |
| Teaching Observation for TestCOI TestCOI  CREATED ON: 14 JUL, 2023 Awaiting your action                                                                                                    | Ξ | CO Educational Supervisor's Structured Report for<br>TestCOI TestCOI<br>CREATED ON 17 JUL, 2023 | E              |
| Educational supervision report for TestCOI TestCOI<br>• • o CREATED ON 14 JUL 2023<br>Awaiting your action                                                                                                    | ≡ | 1 of 1                                                                                          |                |
| Clinical supervision report for TestCOI TestCOI<br>August August Au | = |                                                                                                 |                |
| Clinical supervision report for TestCOI TestCOI<br>••••••••••••••••••••••••••••••••••••                                                                                                    | ≡ |                                                                                                 |                |
| Multiple consultant report (MCR) for TestCO2 TestCO2<br>• • • • CEATED 04:3 JUL 2023<br>Awaiting your action                                                                                                    | Ŧ |                                                                                                 |                |
| 1-5 of 5                                                                                                    |   |                                                                                                 |                |

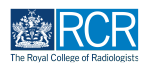

You can preview items in your to do list by clicking the icon to the right of the form name

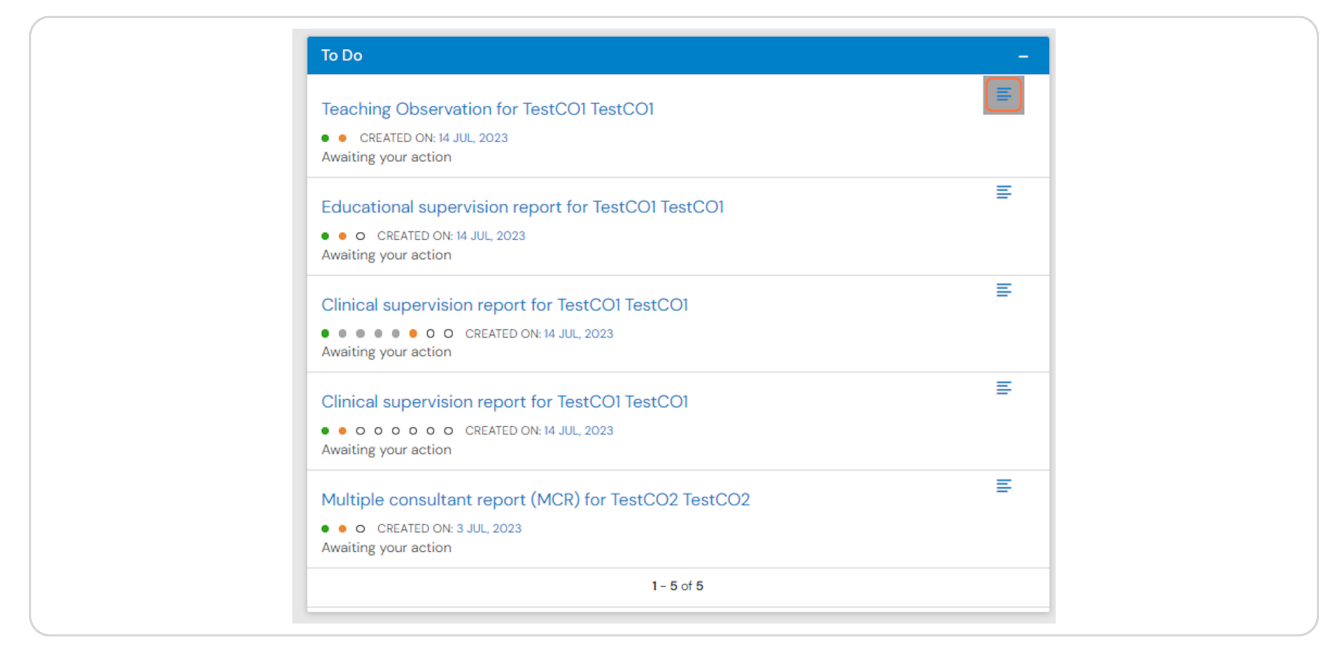

#### STEP 11

#### The preview opens in a new window

Clicking on fill in will allow you to complete the form within this window, without navigating away from your to do list. You can also click in reject to return the form without completing it. If you select this option you will be asked to provide an explanation.

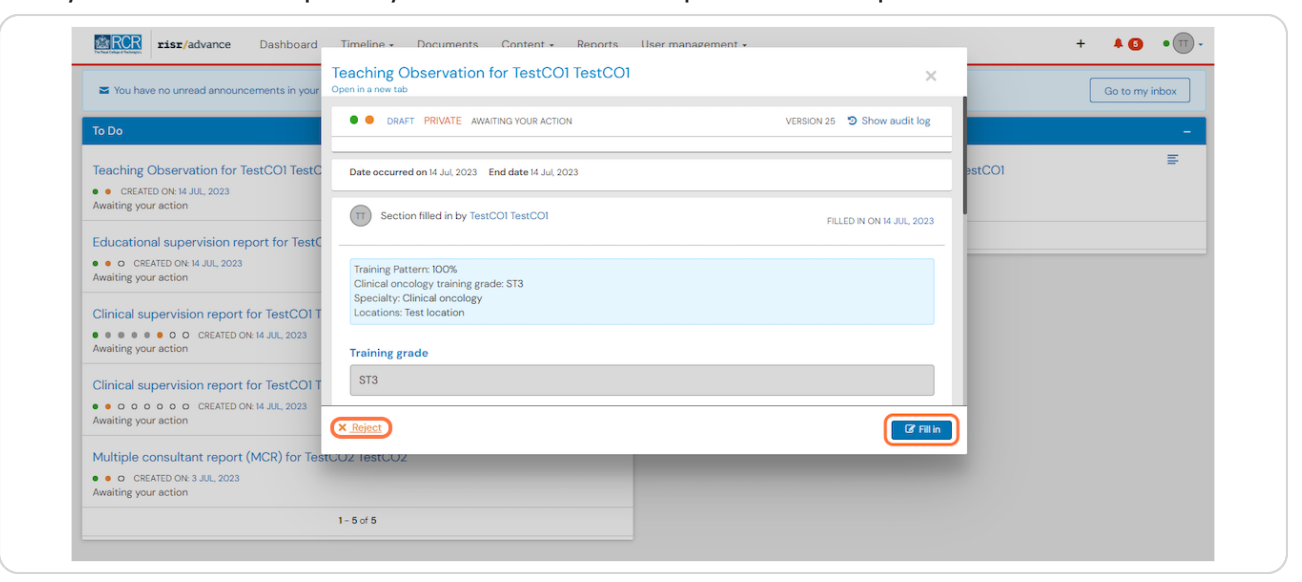

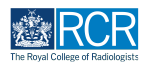

#### You can also see your saved drafts from the alerts screen

You can click on these to open the full version or select the preview icon, as for to do list items

| You have no unread announcements in your Inbox.                                                                                                    |   |                                                                                                    | Go to my inbox |
|----------------------------------------------------------------------------------------------------|---|----------------------------------------------------------------------------------------------------|----------------|
| To Do                                                                                                    | - | Saved drafts                                                                                       | -              |
| Teaching Observation for TestCO1 TestCO1<br>• CREATED ON: 14 JUL, 2023<br>Awaiting your action                                                                                                    | E | CO Educational Supervisor's Structured Report for<br>TestCO1 TestCO1<br>• CREATED ON: 17 JUL, 2023 | E              |
| Educational supervision report for TestCOI TestCOI<br>• • • • CEATED ON: 14 JUL 2023<br>Awaiting your action                                                                                                    | Ŧ | 1 of 1                                                                                             |                |
| Clinical supervision report for TestCO1 TestCO1<br>Automatic and the second second secon | E |                                                                                                    |                |
| Clinical supervision report for TestCO1 TestCO1<br>Automatical States (CREATED ON: 14 JUL, 2023)<br>Awaiting your action                                                                                                    | Ŧ |                                                                                                    |                |
| Multiple consultant report (MCR) for TestCO2 TestCO2  CREATED ON: 3 JUL, 2023                                                                                                    | Ξ |                                                                                                    |                |

# **#** Your profile

2 Steps

#### **STEP 13**

Your profile shows your current roles.

| The hear of hearings                                                                                                    | uments Content - Reports User management -                                                                                             | + 🖡 🗿 • 🖽 -                                                                                                    |
|----------------------------------------------------------------------------------------------------|----------------------------------------------------------------------------------------------------|----------------------------------------------------------------------------------------------------|
| Supervisor dashboard -                                                                                                    |                                                                                                    |                                                                                                    |
| Profile                                                                                                    |                                                                                                    | -                                                                                                    |
|                                                                                                    | TestCOS1 TestCOS1                                                                                                    |                                                                                                    |
|                                                                                                    | View profile                                                                                                    |                                                                                                    |
|                                                                                                    |                                                                                                    |                                                                                                    |
| Clinical Supervisor, Educational Supervisor - Clinical Oncology, Training Pro                                                                                                    | ogramme Director - Clinical Oncology                                                                                                   |                                                                                                    |
| Clinical Supervisor, Educational Supervisor - Clinical Oncology, Training Pr                                                                                                    | ogramme Director - Clinical Oncology Create a new event                                                                                | – E-portfolio support –                                                                                                    |
| Clinical Supervisor, Educational Supervisor - Clinical Oncology, Training Pr<br>Inbox –<br>Welcome to the RCR's e-portfolio test site.<br>PUBLISHED ON 14 JUL, 2023                                                                                                    | ogramme Director - Clinical Oncology<br>Create a new event<br>First, select who you want to create this for:                           | E-portfolio support     Vou will find user guides and FAQs on the RCR website. For any issues or queries not covered on these pages please contact the RCR team                                                                                                    |
| Clinical Supervisor, Educational Supervisor – Clinical Oncology, Training Pr<br>Inbox –<br>Welcome to the RCR's e-portfolio test site.<br>PUBLISHED ON: H.J.U., 2023<br>Welcome to the RCR's e-portfolio test site. Thank you for taking<br>part in this user testing assiston. The RCR is aiming to make more<br>use of the inbox feature of | ogramme Director - Clinical Oncology Create a new event First, select who you want to create this for: MySelf Someone else My Trainees | E-portfolio support     Vou will find user guides and FAQs on the RCR website. For any issues     or queries not covered on these pages please contact the RCR team     at kaizen@rcr.ac.uk.     We also hold a weekly e-portfolio clinic every Wednesday from 10.30-     ILOD where you can dial in for live support. You can join the     media using the worm mediation 10.902 6586 5033 and the nestorde |

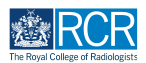

You can click on View profile to view your user information and change your password

|                                                                                                    | uments Content - Reports User management -                                                                            | + 40 • 11                                                                                                    |
|----------------------------------------------------------------------------------------------------|----------------------------------------------------------------------------------------------------|----------------------------------------------------------------------------------------------------|
| Supervisor dashboard -                                                                                                    |                                                                                                    |                                                                                                    |
| Profile                                                                                                    |                                                                                                    | -                                                                                                    |
|                                                                                                    | TestCOS1 TestCOS1                                                                                                    |                                                                                                    |
| Clinical Supervisor, Educational Supervisor - Clinical Oncology, Training Pr                                                                                                    | View profile                                                                                                    |                                                                                                    |
|                                                                                                    |                                                                                                    |                                                                                                    |
| Inbox –                                                                                                    | Create a new event -                                                                                                  | E-portfolio support -                                                                                                    |
| Inbox –<br>Welcome to the RCR's e-portfolio test site.<br>PUBLISHED ON: 14 JUL, 2023<br>Welcome to the RCR's e-portfolio test site. Thank you for taking                                                                                                    | Create a new event - First, select who you want to create this for: MyGelf Someone else                               | E-portfolio support -<br>You will find user guides and FAQs on the RCR website. For any issues<br>or queries not covered on these pages please contact the RCR team<br>at kaizen@rcr.ac.uk.                                                                                                    |
| Inbox –<br>Welcome to the RCR's e-portfolio test site.<br>PUBLISHED ON 14 JUL, 2023<br>Welcome to the RCR's e-portfolio test site. Thank you for taking<br>part in this user testing session. The RCR is aiming to make more<br>use of the inbox feature of. | Create a new event - First, select who you want to create this for: MyGelt Someone else My Trainees - TestCOL SectOOL | E-portfolio support -<br>You will find user guides and FAQs on the RCR website. For any issues<br>or queries not covered on these pages please contact the RCR team<br>at kalzen@rcr.ac.uk.<br>We also hold a weekly e-portfolio clinic every Wednesday from 10.30-<br>1100 where you can dial in for live support. You can join the<br>meeting using the zoom meeting ID 992 6359 5923 and the passcode<br>797299. |

### **#** Other dashboard tiles

7 Steps

#### STEP 15

#### You can preview unread inbox messages from your dashboard

Click the message to view it or click Go to my inbox.

The RCR will use your e-portfolio inbox to share important information regarding training, curriculum updates etc. so please check this regularly

| Exercise risr/advance Dashboard Timeline - Doo                                                                                                | cuments Content - Reports User management -                           | + 40 • 11                                                                                                    |
|----------------------------------------------------------------------------------------------------|-----------------------------------------------------------------------|----------------------------------------------------------------------------------------------------|
| Supervisor dashboard -                                                                                                    |                                                                       |                                                                                                    |
| Profile                                                                                                    |                                                                       | +                                                                                                    |
| Inbox –                                                                                                    | Create a new event _                                                  | E-portfolio support -                                                                                                    |
| Welcome to the RCR's e-portfolio test site.<br>PUBLISHED ON: 14 JUL, 2023<br>Welcome to the RCR's e-portfolio test site. Thank you for taking | First, select who you want to create this for:<br>MySelf Someone else | You will find user guides and FAQs on the RCR website. For any issues<br>or queries not covered on these pages please contact the RCR team<br>at kaizen@rcr.ac.uk.                                         |
| part in this user testing session. The RCR is aiming to make more<br>use of the inbox feature of                                              | My Trainees -                                                         | We also hold a weekly e-portfolio clinic every Wednesday from 10.30–<br>11.00 where you can dial in for live support. You can join the<br>meeting using the zoom meeting ID 992 6359 5923 and the passcode |
| Go to my inbox                                                                                                    | TestCOI TestCOI                                                       | 757299.                                                                                                    |
|                                                                                                    | TestCO3 TestCO3                                                       | Become an examiner –                                                                                                    |
| To do list –                                                                                                    | 1 - 2 of 2                                                            | We are currently advertising opportunities for doctors to get involved                                                                                                    |
| Teaching Observation for TestCO1                                                                                                    | View all users                                                        | with air parts of the FRGR examinations. Find out more on the RCR website.                                                                                                    |

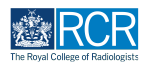

#### You can preview any events awaiting your action in your to do list

Clicking the event will take you to the full view where you can complete the required actions. Clicking on the preview icon to the right of the event will allow you to view the event without navigating away from your dashboard.

| Supervisor dashboard -                                                                                                    |                                                                                        |                                                                                                    |  |  |
|----------------------------------------------------------------------------------------------------|----------------------------------------------------------------------------------------|----------------------------------------------------------------------------------------------------|--|--|
| Profile                                                                                                    |                                                                                        |                                                                                                    |  |  |
| Inbox –                                                                                                    | Create a new event –                                                                   | E-portfolio support                                                                                                    |  |  |
| Welcome to the RCR's e-portfolio test site.<br>PUBUSHED ON HA JUL 2023<br>Welcome to the RCR's e-portfolio test site. Thank you for taking<br>part in this user testing session. The RCR is aiming to make more<br>use of the inbox feature of | First, select who you want to create this for:<br>MySelf Someone else<br>My Trainees – | You will find user guides and FAQs on the RCR vebsite. For any issue<br>or queries not covered on these pages please contact the RCR team<br>at kaizen@guire.ca.uk.<br>We also hold a weekly e-portfolio clinic every Wednesday from 10.3C<br>10.00 where you can adia in for five support. You can join the<br>meeting using the zoom meeting 10 992 6380 9503 and the passoo |  |  |
| Go to my inbox                                                                                                    | TestCO1 TestCO1 TestCO3 TestCO3                                                        | Become an examiner                                                                                                    |  |  |
| To do list<br>Teaching Observation for TestCO1<br>TestCO1                                                                                                    | 1 - 2 of 2<br>View all users                                                           | We are currently advertising opportunities for doctors to get involve<br>with all parts of the FRCR examinations. Find out more on the RCR<br>website.                                                                                                    |  |  |
| CREATED ON: 14 JUL, 2023 Awaiting your action                                                                                                    |                                                                                        |                                                                                                    |  |  |
| Educational supervision report for<br>TestCO1 TestCO1<br>• • • • CREATED ON 14 JUL, 2023<br>Awaiting your action                                                                                                    |                                                                                        |                                                                                                    |  |  |
| Clinical supervision report for<br>TestCOI TestCOI<br>CREATE OX 14 JUL 2023<br>Awaiting your action                                                                                                    |                                                                                        |                                                                                                    |  |  |
| Clinical supervision report for<br>TestCO1 TestCO1                                                                                                    |                                                                                        |                                                                                                    |  |  |

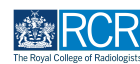

#### You can view a list of trainees linked to you

This list is based on your role; if you are viewing the supervisor dashboard you will see a list of trainees that have assigned you as their supervisor, but if you are viewing an ARCP panel member or training programme director dashboard you will see all trainees linked to the same location as you. You may need to switch dashboard views to see the trainees that you require.

Clicking on a trainee will take you to their summary dashboard. You can click on View all users to see a full list of the trainees linked to you.

| Profile                                                                                                    |                                                                                        | +                                                                                                    |
|----------------------------------------------------------------------------------------------------|----------------------------------------------------------------------------------------|----------------------------------------------------------------------------------------------------|
| Inbox –                                                                                                    | Create a new event -                                                                   | - E-portfolio support -                                                                                                    |
| Welcome to the RCR's e-portfolio test site.<br>PUBLISHED ON: H JUL, 2023<br>Welcome to the RCR's e-portfolio test site. Thank you for taking<br>part in this user testing session. The RCR is aiming to make more<br>use of the inbox feature of | First, select who you want to create this for:<br>MySelf Someone else<br>My Trainees - | You will find user guides and FAQs on the RCR website. For any issues<br>or queries not covered on these pages please contact the RCR team<br>at kaizen@rcr.ac.uk.<br>We also hold a weekly e-portfolio clinic every Wednesday from 10.30-<br>ILOO where you can dial in for live support. You can join the<br>meeting using the zoom meeting ID 992 6359 5023 and the passcode |
|                                                                                                    | TestCOl TestCOl                                                                        | 757299.                                                                                                    |
| Go to my inbox                                                                                                    |                                                                                        |                                                                                                    |
| Go to my inbox                                                                                                    | TestCO3 TestCO3                                                                        | Become an examiner –                                                                                                    |

#### **STEP 18**

#### You can create a new event for yourself or a trainee

Clicking on Someone else will bring up a search box to identify the trainee who you would like to create an event for

| Supervisor dashboard -                                                                                                    |                                                                       |                                                                                                    |
|----------------------------------------------------------------------------------------------------|-----------------------------------------------------------------------|----------------------------------------------------------------------------------------------------|
| Profile                                                                                                    |                                                                       | +                                                                                                    |
| Inbox –                                                                                                    | Create a new event                                                    | – E-portfolio support –                                                                                                    |
| Welcome to the RCR's e-portfolio test site.<br>PUBLISHED ON: 14 JUL, 2023<br>Welcome to the RCR's e-portfolio test site. Thank you for taking | First, select who you want to create this for:<br>MySelf Someone else | You will find user guides and FAQs on the RCR website. For any issues<br>or queries not covered on these pages please contact the RCR team<br>at kaizen@rcr.ac.uk.                                                               |
| part in this user testing session. The RCR is aiming to make more<br>use of the inbox feature of                                              | My Trainees                                                           | <ul> <li>We also hold a weekly e-portfolio clinic every Wednesday from 10.30-<br/>11.00 where you can dial in for live support. You can join the<br/>meeting using the zoom meeting ID 992 6359 5923 and the passcode</li> </ul> |
| Go to my inbox                                                                                                    | TT TestCOI TestCOI                                                    | 757299.                                                                                                    |
|                                                                                                    | TestCO3 TestCO3                                                       | Become an examiner -                                                                                                    |
|                                                                                                    |                                                                       |                                                                                                    |

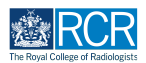

#### Under each trainee's name you will find shortcuts for common tasks

| <b>EXECUTE INT</b> /advance Dashboard Timeline - Documents Content - Reports | User management -                | + 4 3 • 17 -                                              |
|------------------------------------------------------------------------------|----------------------------------|-----------------------------------------------------------|
| Users<br>Start typing to search<br>Found 2 items                             | Search                           | Bookmarked searches      Bookmark current search      Add |
|                                                                              | Orderod by <u>first name</u> +   | ∧ Advanced search                                         |
| TestCOI TestCOI<br>TestCOI@rcr.ac.uk Clinical oncology                       | ACTIVE                           | Show only users with these roles                          |
| 📰 Summary 🗮 Timeline 🛛 😌 Goals 🖿 Documents                                   | + Create new ① Disable           | Usor omail                                                |
| TestCO3 TestCO3<br>TestCO3@rcrac.uk Clinical oncology<br>I Summary           | ACTIVE<br>+ Create new ① Disable | Stato                                                     |
| You have reached the end of the list.                                        |                                  | Clinical radiology training grade                         |

#### STEP 20

# Options for accessing support with your e-portfolio are shown on your dashboard

There are links to user guides and our weekly drop in e-portfolio clinics.

| Image: Second state         Dashboard         Timeline -         Docur                                                                                                    | ments Content • Reports User management •                             | + 40 •                                                                                                    |  |
|----------------------------------------------------------------------------------------------------|-----------------------------------------------------------------------|----------------------------------------------------------------------------------------------------|--|
| Supervisor dashboard -                                                                                                    |                                                                       |                                                                                                    |  |
| Profile                                                                                                    |                                                                       | +                                                                                                    |  |
| Inbox –                                                                                                    | Create a new event _                                                  | E-portfolio support –                                                                                                    |  |
| Welcome to the RCR's e-portfolio test site.<br>PUBLISHED ON: 14 JUL 2023<br>Welcome to the RCR's e-portfolio test site. Thank you for taking<br>part in this user testing session. The RCR is aiming to make more | First, select who you want to create this for:<br>MySelf Someone else | You will find user guides and FAQs on the RCR website. For any issues<br>or queries not covered on these pages please contact the RCR team<br>at kaizen@rcr.ac.uk. |  |
| use of the inbox feature of                                                                                                    | My Trainees – TestCOI TestCOI                                         | 11.00 where you can dial in for live support. You can <b>Join the</b><br><b>meeting</b> using the zoom meeting ID 992 6359 5923 and the passcode<br>757299.        |  |
|                                                                                                    | TestCO3 TestCO3                                                       | Become an examiner –                                                                                                    |  |
| To do list<br>Teaching Observation for TestCO1<br>TestCO1                                                                                                    | 1 - 2 of 2<br>View all users                                          | We are currently advertising opportunities for doctors to get involved<br>with all parts of the FRCR examinations. Find out more on the RCR<br>website.            |  |
| CREATED ON: 14 JUL: 2023                                                                                                    |                                                                       |                                                                                                    |  |

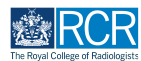

The dashboard will also show information about useful resources and upcoming opportunities

| Timeline -                                                                                                    | Documents Content - Reports User management -                                          | + 40 • 11                                                                                                    |
|----------------------------------------------------------------------------------------------------|----------------------------------------------------------------------------------------|----------------------------------------------------------------------------------------------------|
| Supervisor dashboard -                                                                                                    |                                                                                        |                                                                                                    |
| Profile                                                                                                    |                                                                                        | +                                                                                                    |
| Inbox                                                                                                    | - Create a new event -                                                                 | E-portfolio support –                                                                                                    |
| Welcome to the RCR's e-portfolio test site.<br>PUBLISHED ON: 14 JUL, 2023<br>Welcome to the RCR's e-portfolio test site. Thank you for taking<br>part in this user testing session. The RCR is aiming to make more<br>use of the inbox feature of | First, select who you want to create this for:<br>MySelf Someone else<br>My Trainees – | You will find <u>user puides</u> and FAQs on the RCR website. For any issues<br>or queries not covered on these pages please contact the RCR team<br>at kaizen@rcr.ac.uk.<br>We also hold a weekly e-portfolio clinic every Wednesday from 10.30-<br>11.00 where you can dial in for live support. You can join the |
| Go to my inbox                                                                                                    | TestCOI TestCOI                                                                        | meeting using the zoom meeting ID 992 6359 5923 and the passcode 767299.                                                                                                    |
| To do list                                                                                                    | 1-2 of 2                                                                               | Become an examiner -                                                                                                    |
| Teaching Observation for TestCO1                                                                                                    | View all users                                                                         | with all parts of the FRCR examinations. Find out more on the RCR website.                                                                                                    |

## **# Your trainee list**

3 Steps

#### STEP 22

# Clicking on a trainee on your dashboard will take you to their summary dashboard

You can click on View all users to see a full list of the trainees linked to you

| Image: Second state         Image: Second state         Image: Second state | cuments Content - Reports User management -                           | + 4 () • ()                                                                                                    |
|----------------------------------------------------------------------------------------------------|-----------------------------------------------------------------------|----------------------------------------------------------------------------------------------------|
| Supervisor dashboard -                                                                                                    |                                                                       |                                                                                                    |
| Profile                                                                                                    |                                                                       | +                                                                                                    |
| Inbox –                                                                                                    | Create a new event -                                                  | E-portfolio support -                                                                                                    |
| Welcome to the RCR's e-portfolio test site.<br>PUBLISHED ON: 14 JUL 2023<br>Welcome to the RCR's e-portfolio test site. Thank you for taking                                                                                                    | First, select who you want to create this for:<br>MySelf Someone else | You will find user guides and FAQs on the RCR website. For any issues<br>or queries not covered on these pages please contact the RCR team<br>at kaizen@rcr.ac.uk.                                         |
| part in this user testing session. The RCR is aiming to make more use of the inbox feature of                                                                                                    | My Trainees –                                                         | We also hold a weekly e-portfolio clinic every Wednesday from 10.30-<br>11.00 where you can dial in for live support. You can join the<br>meeting using the zoom meeting ID 992 6359 5923 and the passcode |
| Go to my inbox                                                                                                    | TestCO1 TestCO1                                                       | 757299.                                                                                                    |
|                                                                                                    | TestCO3 TestCO3                                                       | Become an examiner -                                                                                                    |
| To do list -<br>Teaching Observation for TestCO1 EstCO1                                                                                                    | 1-2 of 2<br>View all users                                            | We are currently advertising opportunities for doctors to get involved<br>with all parts of the FRCR examinations. Find out more on the RCR<br>website.                                                    |

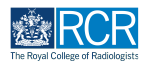

You can use the search box at the top of the page or the advanced search on the right of the screen to find a trainee

| EISE/advance Dashboard Timeline - Documents Content - Reports User management - | + 40 • .                                        |
|---------------------------------------------------------------------------------|-------------------------------------------------|
| Users<br>Start typing to search<br>Found 2 items                                | Bookmarked searches Bookmark current search Add |
| Orderod by <del>first name +</del>                                              | ∧ Advanced search                               |
| TestCOI TestCOI<br>TestCOI@rcr.ac.uk Clinical oncology ACTIVE                   | Show only users with these roles                |
| 📰 Summary 🔚 Timeline 🗇 Goals 🖿 Documents + Create new 🛈 Disable                 | Usor omail                                      |
| TestCO3 TestCO3<br>TestCO3@rcr.ac.uk Clinical oncology ACTIVE                   | State                                           |
| Summary 🗮 Timeline \ominus Goals 🖿 Documents + Create new 🛈 Disable             | · · · · · · · · · · · · · · · · · · ·           |
| You have reached the end of the list.                                           | Clinical radiology training grade               |
|                                                                                 | Training Pattern                                |

#### STEP 24

You can change to order that trainees appear on the list using the filters at the top of the list

| RCR         risz/advance         Dashboard         Timeline •         Documents         Content •         Reports | User management +                            | + 🔺 🚺 • 🔟                                                 |
|----------------------------------------------------------------------------------------------------|----------------------------------------------|-----------------------------------------------------------|
| Users<br>Start typing to search<br>Found 2 items                                                                  | Search                                       | Bookmarked searches      Bookmark current search      Add |
| TestCOI TestCOI                                                                                                   | Ordered by <u>first name</u> -<br>first name | ∧ Advanced search<br>Show only users with these roles     |
| TestCO3 TestCO3                                                                                                   | + C state<br>date added                      | User email                                                |
| TestCO3@rcr.ac.uk Clinical oncology                                                                               | + Create new ① Disable                       | Stato                                                     |

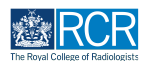

#### You can access your timeline from the task bar

Your timeline will show you all of the events that you created or responded to

| Second Second Se | nents Content - Reports User management -                             | + 40 • 17 -                                                                                                    |  |
|----------------------------------------------------------------------------------------------------|-----------------------------------------------------------------------|----------------------------------------------------------------------------------------------------|--|
| Supervisor dashboard -                                                                                                    |                                                                       |                                                                                                    |  |
| Profile                                                                                                    |                                                                       | +                                                                                                    |  |
| Inbox –                                                                                                    | Create a new event -                                                  | E-portfolio support –                                                                                                    |  |
| Welcome to the RCR's e-portfolio test site.<br>PUBLISHED ON: 14 JUL, 2023<br>Welcome to the RCR's e-portfolio test site. Thank you for taking                                                                                                    | First, select who you want to create this for:<br>MySelf Someone else | You will find user guides and FAQs on the RCR website. For any issues<br>or queries not covered on these pages please contact the RCR team<br>at kaizen@rcr.ac.uk.                                         |  |
| part in this user testing session. The RCR is aiming to make more<br>use of the inbox feature of                                                                                                    | My Trainees –                                                         | We also hold a weekly e-portfolio clinic every Wednesday from 10.30-<br>11.00 where you can dial in for live support. You can join the<br>meeting using the zoom meeting ID 992 6359 5923 and the passcode |  |
| Go to my inbox                                                                                                    | TestCO1 TestCO1                                                       | 757299.                                                                                                    |  |
|                                                                                                    | TT TestCO3 TestCO3                                                    | Become an examiner –                                                                                                    |  |
| Teaching Observation for TestCO1                                                                                                    | 1 - 2 of 2<br>View all users                                          | We are currently advertising opportunities for doctors to get involved<br>with all parts of the FRCR examinations. Find out more on the RCR<br>website.                                                    |  |

#### STEP 26

Clicking on Timeline will give you options to view your full timeline or to view events by category

| Tist/advance Dashboard                                                           | Timeline - Documents    | Content • Reports User management •            | + 40 • .                                                                                                    |
|----------------------------------------------------------------------------------|-------------------------|------------------------------------------------|----------------------------------------------------------------------------------------------------|
| Supervisor dashboard -                                                           | Timeline                |                                                |                                                                                                    |
| Profile                                                                          | Admin and approvals     |                                                |                                                                                                    |
|                                                                                  | Supervision             |                                                | · · · · · · · · · · · · · · · · · · ·                                                                                                    |
| Inbox                                                                            | Assessment and evidence | ate a new event _                              | E-portfolio support –                                                                                                    |
| Welcome to the RCR's e-portfolio test site                                       | Reflection              | First, select who you want to create this for: | You will find user guides and FAQs on the RCR website. For any issues<br>or queries not covered on these pages please contact the RCR team |
| Welcome to the RCR's e-portfolio test site. That                                 | Goals                   | MySelf Someone else                            | at kaizen@rcr.ac.uk.                                                                                                    |
| part in this user testing session. The RCR is aim<br>use of the inbox feature of | Examinations            | Trainees –                                     | We also hold a weekly e-portfolio clinic every Wednesday from 10.30-<br>11.00 where you can dial in for live support. You can join the     |
| Go to my inbox                                                                   | ARCP                    | TestCOI TestCOI                                | meeting using the zoom meeting ID 992 6359 5923 and the passcode 757299.                                                                   |
|                                                                                  |                         | TT TestCO3 TestCO3                             | Become an examiner –                                                                                                    |
| To do list                                                                       | -                       | 1 – 2 of 2                                     | We are currently advertising opportunities for doctors to get involved                                                                     |
| Teaching Observation for TestCO1<br>TestCO1                                      |                         | View all users                                 | with all parts of the FRCR examinations. Find out more on the RCR website.                                                                 |

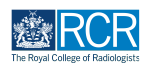

You can change the order in which events appear in your timeline by clicking the Ordered by menu

| Timeline - Documents Content - Reports                            | User management •                                   | + 40 •                                                                                                    |
|-------------------------------------------------------------------|-----------------------------------------------------|----------------------------------------------------------------------------------------------------|
| Timeline                                                          | C Create new<br>Bulk tagging                        | Bookmarked searches                                                                                                |
| Start typing to search                                            | Search                                              | BOOKMAIK CUITERIE SEAICH                                                                                           |
| Found 18 items                                                    |                                                     | Advanced search                                                                                                    |
| Events created in July 2023                                       | Ordered by <u>date created</u> . •                  | Event type                                                                                                    |
| CO Educational Supervisor's Structured Report for TestCO1 TestCO1 | CREATED ON: 17 JUL, 2023                            | State                                                                                                    |
| 🕼 Fill in 😩 Delete                                                | ≡ Preview                                           | Date after                                                                                                    |
| Teaching Observation for TestCO1 TestCO1                          | CREATED ON: 14 JUL, 2023                            | d/m/yyyy                                                                                                    |
| Fill in X Reject Show audit log                                   | ≡ Preview                                           | Date before                                                                                                    |
| Educational supervision report for TestCO1 TestCO1                | O CREATED ON: 14 JUL, 2023     Awaiting your action | Apply                                                                                                    |
| Fill in X Reject Show audit log                                   | ≡ Preview                                           |                                                                                                    |
| Clinical supervision report for TestCO1 TestCO1                   | O CREATED ON: 14 JUL, 2023     Awaiting your action | ∧ Information                                                                                                    |
| Fill in X Reject S Show audit log                                 |                                                     | The Timeline is where all of your events are displayed.<br>Different categories of events can be accessed from the |

#### **STEP 28**

You can search for events using the search box at the top of the page or the advanced search box to the right of your timeline

| Image: state of the state of the s                        | + 40 • .                                                                                                    |
|----------------------------------------------------------------------------------------------------|----------------------------------------------------------------------------------------------------|
| Timeline @ Create new                                                                                                    | ∧ Bookmarked searches                                                                                              |
| Bulk tagging                                                                                                    | Bookmark current search Add                                                                                        |
| Start typing to search                                                                                                    |                                                                                                    |
| Found 18 items                                                                                                    | ∧ Advanced search                                                                                                  |
| Ordered by <u>date created</u> +                                                                                                    |                                                                                                    |
| Events created in July 2023                                                                                                    | Event type                                                                                                    |
| CO Educational Supervisor's Structured Report for TestCO1 TestCO1  CREATED ON: 17 JUL 2023                                                                                                    | State                                                                                                    |
| I in the second second sec     | Date after                                                                                                    |
| Teaching Observation for TestCO1 TestCO1  CREATED ON: 14 JUL 2023 Availing your action                                                                                                    | d/m/yyyy                                                                                                    |
| Image: Image: Image                   | Date before                                                                                                    |
| Educational supervision report for TestCO1 TestCO1 OCREATED ON: 14 JUL 2023 Awaiting your action                                                                                                    |                                                                                                    |
| Image: Image: Image                   |                                                                                                    |
| Clinical supervision report for TestCO1 TestCO1 Clinical supervision report for TestCO1 TestCO1 Clinical supervision report for TestCO1 TestCO1 Clinical supervision report for TestCO1 Clinical supervision report for TestCO1 Clinical supervision r | ∧ Information                                                                                                    |
| Image: Carl and the second second                   | The Timeline is where all of your events are displayed.<br>Different categories of events can be accessed from the |

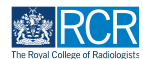

Events that are awaiting you or saved as draft will appear with an orange bar on the left. Completed events appear with a green bar on the left and events that do not require your input appear in grey

Clicking on any event will take you to the detailed view of that event

| Image: Signature         Deskboard         Timeline -         Documents         Content -         Reports | User management +                                   | + + • • • • •                                                                                                    |
|----------------------------------------------------------------------------------------------------|-----------------------------------------------------|----------------------------------------------------------------------------------------------------|
| Timeline                                                                                                  | Create new                                          | ∧ Bookmarked searches                                                                                                    |
| Start typing to search                                                                                    | Bulk togging                                        | Bookmark current search Add                                                                                                    |
| Found 18 itoms                                                                                            |                                                     | Advanced search                                                                                                    |
| Events created in July 2023                                                                               | Orderod by <u>date created</u> -                    | Event type                                                                                                    |
| CO Educational Supervisor's Structured Report for TestCOI TestCOI                                         | CREATED ON: 17 JUL, 2023                            | State                                                                                                    |
| C Fill in 📋 Delete                                                                                        | ≡ Preview                                           | Dato aftor                                                                                                    |
| Teaching Observation for TestCO1 TestCO1                                                                  | CREATED ON: 14 JUL, 2023     Awaiting your action   | d/m/yyyy                                                                                                    |
| Fill in X Reject D Show audit log                                                                         | E Preview                                           | Date before                                                                                                    |
| Educational supervision report for TestCO1 TestCO1                                                        | CREATED ON: 14 JUL, 2023     Awaiting your action   | Apply                                                                                                    |
| Fill in X Reject S Show audit log                                                                         | ≡ Preview                                           |                                                                                                    |
| Clinical supervision report for TestCO1 TestCO1                                                           | O CREATED ON: 14 JUL, 2023     Awaiting your action |                                                                                                    |
| Fill in X Reject Show audit log                                                                           | ≅ Preview                                           | The Timeline is where all of your events are displayed.<br>Different categories of events can be accessed from the<br>decidence means in the technic we disting Timeline You |

#### STEP 30

#### You can view the progress of events using the dots next to each event

Each dot represents a stage in the process. Green dots indicate a completed stage, while orange dots show a section that is awaiting a response. You can see who needs to respond to incomplete sections underneath the dots

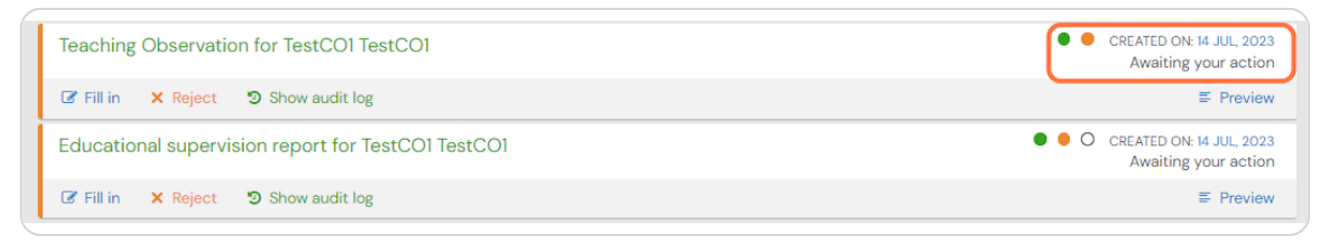

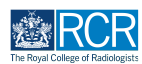

#### Clicking on Fill in will allow you to complete your section of an event

You can also click on reject to send the event back to its owner. You will be asked to provide an explanation, which can be a useful way of letting trainees know about anything else they need to do before you can complete your section.

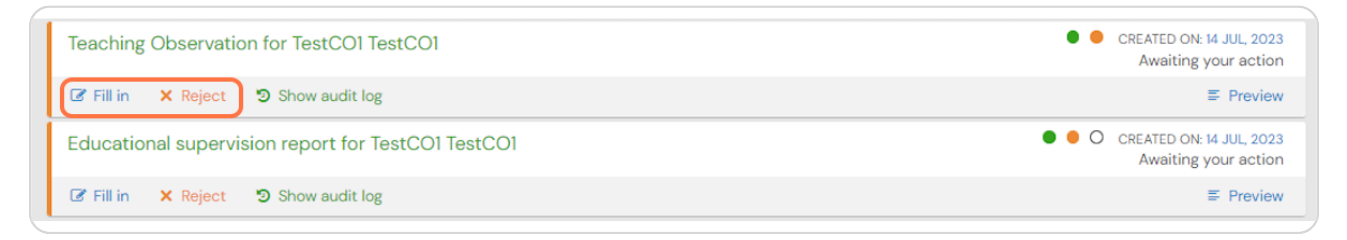

**STEP 32** 

Clicking on preview allows you to view the event in a new window and to complete or reject the event without navigating away from your timeline

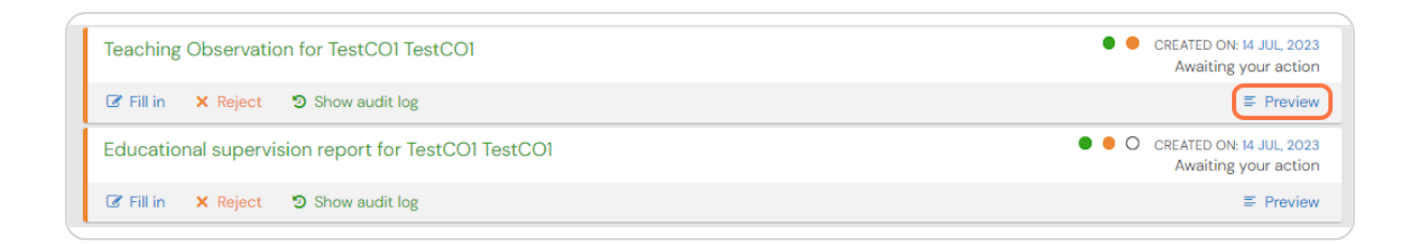

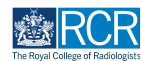

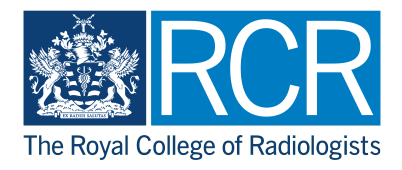